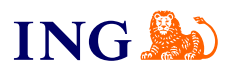

## Złoty start 6 miesięcy po 1 zł + Biznes na start **Jak skorzystać z kodu?**

Sprawdź

orine

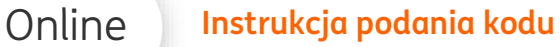

## Jak skorzystać z kodu?

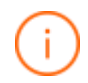

Pamiętaj – Twój kod rabatowy zadziała tylko w określonych warunkach, to znaczy:

- → Możesz z niego skorzystać, jeśli nigdy wcześniej nie korzystałeś/aś z usługi Biura rachunkowego ING
- → Kod możesz wykorzystać tylko podczas zakładania rachunku firmowego w ING i rejestracji w ING Księgowość
- → Kod umożliwia skorzystanie z pakietu Premium przez 6 miesięcy po 1 zł, jeżeli został podany w obu systemach. Kod podany tylko w ING Księgowość uprawnia do skorzystania z pakietu Premium przez 1 miesiąc kalendarzowy za 1 zł.

| Konto firmowe za 0 zł przez 2 lata - w promocji.                                                                                                    |
|----------------------------------------------------------------------------------------------------|
|                                                                                                    |
| Ozł za prowadzenie konta                                                                                                    |
| Ozł za przelewy w bankowości internetowej                                                                                                    |
| <ul> <li>0 zł za kartę do konta, jeśli zapłacisz nią co najmniej 300 zł w miesiącu</li> </ul>                                                                                                    |
| <ul> <li>0 zł za wpłaty i wypłaty w naszych bankomatach i wpłatomatach</li> </ul>                                                                                                    |
| <ul> <li>Z aplikacją Moje ING, w której masz wszystko, by rozwinąć swój biznes</li> </ul>                                                                                                    |
| Przez 2 lata nie płacisz za prowadzenie konta bez warunków sprawdź szczegóły promocji                                                                                                    |
| Po tym okresie nodal nie płacia: za konto i polske przetewów, jeśli spełniasz worunek oktywności, czyli w bieżącym<br>miesiącu kalendarzowym mata zdotywa zgodą na matekianą detotniczny, w tym tekforkazny, oraz piecasa z<br>konto 2025 to konjekyna ma mie z tyk z miesiącem <u>zakow szczydaj odd</u> . |
| <br>Otwórz konto                                                                                                    |

W bankowości internetowej Moje ING lub aplikacji mobilnej przejdź do zakładki Oferta ING > Konta Firmowe. Wybierz Konto Direct dla Firmy i kliknij Otwórz konto. Instrukcja podania kodu

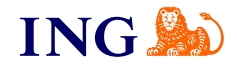

|   | Wzór Umowy                                                                                                    |
|---|----------------------------------------------------------------------------------------------------|
|   | Vzór Oświadczeń                                                                                                    |
|   | Wzór Aneksu do Umowy Moje ING                                                                                                    |
|   | Regulacje umowne i inne dokumenty                                                                                                    |
|   | Twoje dokumenty przesyłamy w formie cyfrowej do Elektronicznego systemu doręczania korespondencji. Znajdziesz go w Maict<br>dokumentach,                                                                                                    |
|   | Potwierdzam, że przed zawarciem Umowy, Bank przekazał mi elektronicznie wzór Umów, Regulaminy i wyci<br>z Tabeli Oplat, i Prawiąj. Akceptuję terść tych dokumentów i zabawiącuję się do ich przestrzegania. Bank<br>przekazał mi także Informację Banku o przetwarzaniu danych osobowych.                                                                       |
| ſ | 🕑 Wypełniam wniosek z udziałem reprezentanta banku lub mam kod polecenia (apcjonalnie)                                                                                                    |
|   | Kod sprzedawcy lub kod polecenia                                                                                                    |
|   | Tu wpisz kod promocji (zwróć uwagę na pisownię)                                                                                                    |
| L | Bonk zostrzega, że złożenie wniosku przez klienta nie oznacza otwarcia rachunku. Zgodnie z przepisami prawa i noszymi regulacjami, musimy zwrzyfikować przyszłutych klientów. Umowa wchadu żujące z dnia natesnio pad nie przez NK Bank podpisów w formie elektronicznej, co będzie równoznaczne z udostępnieniem możliwaści karzystania z Bachunku w Systemie. |
|   | będzie równożniaczne z udostępnieniem możliwości korzystamie z kiachunku w systemie.<br>Wstecz Zawierom umowę o kon                                                                                                    |

Online

- → W sekcji Zawarcie umowy zaznacz checkbox
   Wypełniam wniosek z udziałem reprezentanta banku lub mam kod polecenia.
- → W polu Kod sprzedawcy lub kod polecenia wpisz swój kod rabatowy .Zwracaj uwagę na wielkość liter.

3

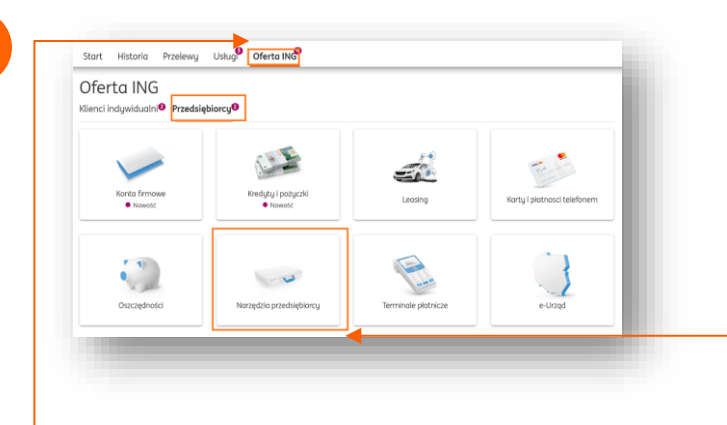

Po otwarciu konta zaloguj się do Moje ING na profilu firmowym, przejdź do zakładki **Ôferta ING** i w sekcji **Przedsiębiorcy** wybierz **Narzędzia przedsiębiorcy**.

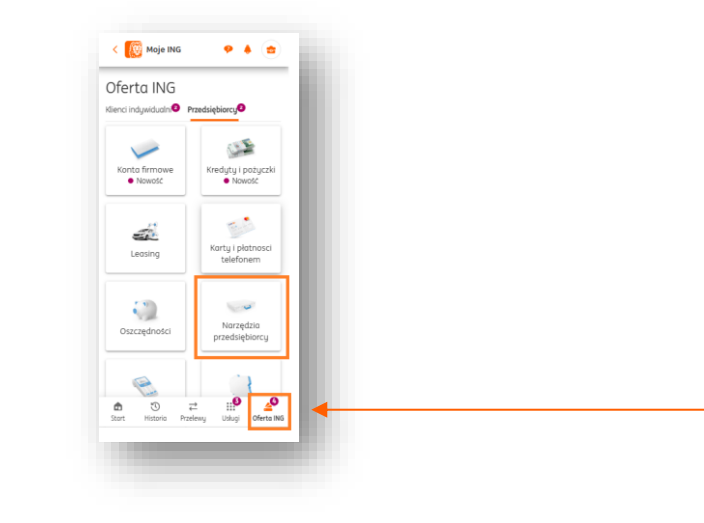

W aplikacji mobilnej Moje ING zakładkę Oferta ING znajdziesz u samego dołu.

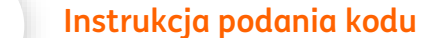

Online

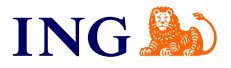

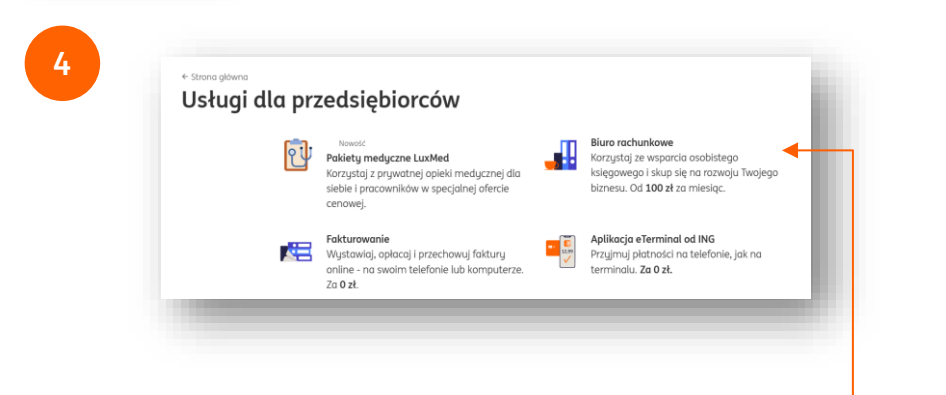

W kolejnym widoku wybierz Biuro rachunkowe. 🚽

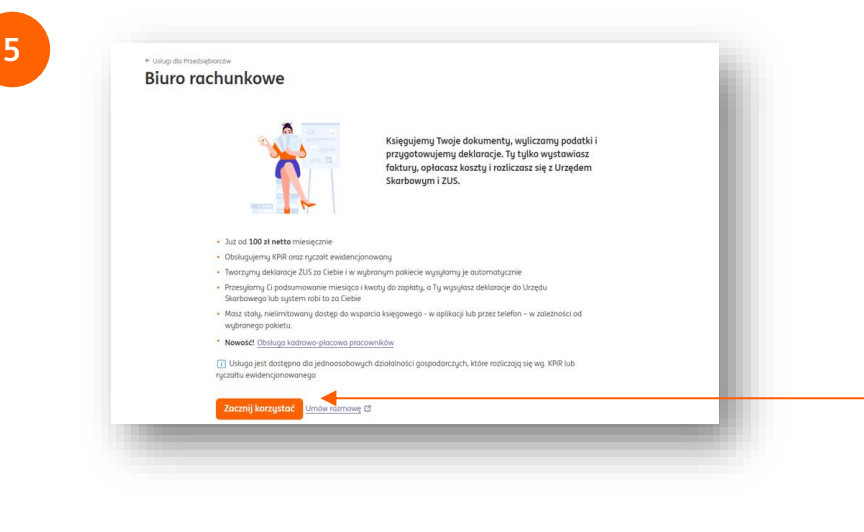

Zapoznaj się z opisem usługi i kliknij Zacznij korzystać.

| Uruchomienie usłu<br>Wypróbuj Faktur                                                                                                    | igi ING Księgowość<br>rowanie i Księgowość w ING                                                                                                    |
|----------------------------------------------------------------------------------------------------|----------------------------------------------------------------------------------------------------|
|                                                                                                    | Co mass do wigboru<br>Besplantag program do fakturowania<br>1. Vartua wujatalagi ingenizamu ingesplantagi programe kasegowym połacionym z Mom<br>massi<br>Sandcall fime y umodalania w moszym programe kasegowym połacionym z Mom<br>massi<br>1. Arczali fime y umodalania w moszym programe kasegowym połacionym z Mom<br>massi<br>2. Arczali fime y umodalania w moszym programe kasegowym połacionym z Mom<br>massi<br>2. Arczali fime y umodalania w moszym programe kasegowym połacionym z Mom<br>massi<br>3. Arczali fime y umodalania w moszym połacionym z Mom<br>3. Odział w moszym firme y mora narowania fisecom<br>3. Odział w moszym firme y mora narowania fisecom<br>3. Odział w moszym firme y mora narowania w moszym jeseptima<br>3. Odział w moszym firme y mora narowania w moszym firme<br>3. Odział w moszym firme y mora narowania w mora narowania w mora narowani w mora narowania w mora narowania w mora narowania w mora narowan |
| Unchamiania estugi diz:<br>Hr. 1990-1880<br>10045200 MAS2WC01<br>Nel 13897535<br>Banus S. A. Djobili z vectring w tanks<br>dangh, a typi oodewych.<br>Jagos in orodowych<br>je pracystem i repurine flegarene soz | wentern dree ondree i dere magi firm uns spreamen KK linek Siski S.A. (Krist) de stalege preklagsene INO Urlegi da<br>ach daruch, e tyrn andreugh, stanweigych toprince torriexe ens spowemen to Spelle da stalege preklagsene kontour                                                                                                    |
|                                                                                                    | Dolej<br>Anuluj                                                                                                    |

Zapoznaj się z treścią zgody na przekazanie danych oraz z Regulaminem usługi i zaznacz je, następnie kliknij Dalej.

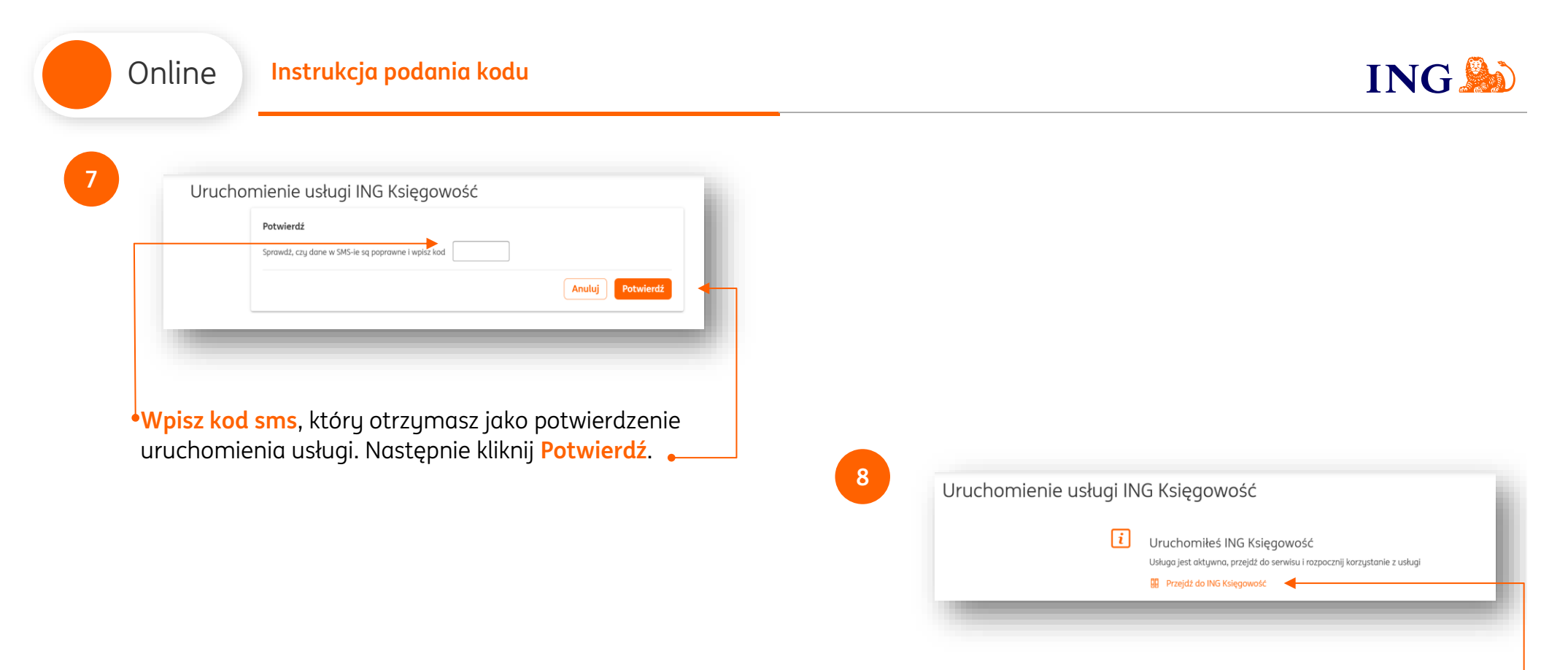

W kolejnym widoku kliknij Przejdź do ING Księgowość. •---

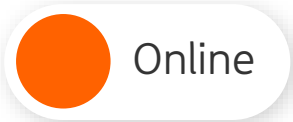

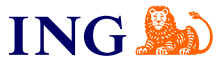

## Rejestracja do ING Księgowość

| - |
|---|
| a |
| 9 |
|   |

| okoncz proces rejestracji w ind                                                                                          | Księgowość                                                     |                                             |       |
|----------------------------------------------------------------------------------------------------|----------------------------------------------------------------|---------------------------------------------|-------|
| 1 Dane firmowe                                                                                                    |                                                                |                                             |       |
| <ul> <li>Potwierdź dane Twojej firmy w celu prawidłow</li> <li>Konfiguracja Twojej firmy dotyczy tylko ING Kr</li> </ul> | ego wystowiania faktur oraz ts<br>ięgowość - nie spowoduje ona | orzenia rozliczeń©<br>zmiany donych firmy w | Banku |
| Sprawdź dane Twojej firmy                                                                                                |                                                                |                                             |       |
| imię i nazwisko:                                                                                                    |                                                                |                                             |       |
|                                                                                                    |                                                                |                                             |       |
| NIP:                                                                                                    |                                                                |                                             |       |
| PL - Polska V 8871302033                                                                                                 |                                                                |                                             |       |
| Nazwa firmy:                                                                                                    |                                                                |                                             |       |
|                                                                                                    |                                                                |                                             |       |
| Ulico, numer domu/lokalu:                                                                                                |                                                                |                                             |       |
|                                                                                                    |                                                                |                                             |       |
| Miasto:                                                                                                    |                                                                |                                             |       |
|                                                                                                    |                                                                |                                             |       |
| Kod pocztowy:                                                                                                    |                                                                |                                             |       |
|                                                                                                    |                                                                |                                             |       |
| Kraj:                                                                                                    |                                                                |                                             |       |
| Polska                                                                                                    | ~                                                              |                                             |       |
| Numer telefonu: 💿                                                                                                    |                                                                |                                             |       |
|                                                                                                    |                                                                |                                             |       |
| rodaj e-maii ao iogowania sie przez aplikację: 🔇                                                                         |                                                                |                                             |       |
| Rodai basia da kasunania sia arraz antikaria: 🔿                                                                          |                                                                |                                             |       |
| rond meno ao informante sil bistes ebunacile: 🔿                                                                          |                                                                |                                             |       |
| Powtórz woisane wużej hosła:                                                                                             |                                                                |                                             |       |
|                                                                                                    |                                                                |                                             |       |
|                                                                                                    |                                                                |                                             |       |
|                                                                                                    | Do                                                             | ej 👘                                        | J     |
| 2 Ustawienia firmowe                                                                                                    |                                                                |                                             |       |
|                                                                                                    |                                                                |                                             |       |

Teraz dokończysz rejestrację w ING Księgowość. Podaj swój adres e-mail, numer telefonu i ustaw hasło. Następnie kliknij **Dalej**.

| Potwieraz ustawienia         | do iwojej firmy              |           |  |
|------------------------------|------------------------------|-----------|--|
| Tak                          | Nie                          |           |  |
|                              |                              |           |  |
| Miesiecznie                  | Kwartolnie                   |           |  |
|                              |                              |           |  |
| wybierz poastawę zwoinienia  |                              |           |  |
| Brak - nie prowaazę sprze    | aazy zwoinionej              | <b>~</b>  |  |
| Forma działalności:          |                              |           |  |
| OSOBY FIZYCZNE PROWAD        | ZĄCE DZIAŁALNOŚĆ GOSPODARCZĄ | ~         |  |
| Sposób prowadzenia księgowa  | ości:                        |           |  |
| Księga przychodów i rozci    | nodów                        | ~         |  |
| Ustaw domyślnie razliczany n | nlesiąc księgowy: 🔞          |           |  |
| Miesiąc bieżący              |                              | ~         |  |
| Rozliczenie PIT metodą kasow | ą:                           |           |  |
| () Так                       | Nie                          |           |  |
| Chcę prowadzić ewide         | ncję najmu 🕐                 |           |  |
| Opcje dodatkowe:             |                              |           |  |
| ✓ Mam kod oferty             |                              |           |  |
|                              |                              | Zatwierdź |  |
| Kod sprzedawcy               |                              |           |  |
|                              |                              | Dalej     |  |
|                              |                              | Wstecz    |  |
|                              |                              |           |  |
| 3 Zgody i oświad             | czenia                       |           |  |
|                              |                              |           |  |
|                              |                              |           |  |

10

W drugim kroku skonfiguruj ustawienia firmy: określ, czy jesteś czynnym podatnikiem VAT, wybierz sposób rozliczania. Zaznacz pole **Mam kod oferty**, wpisz do niego swój kod i kliknij **Zatwierdź**.

Teraz możesz przejść Dalej.

Online

| Zgoda na marketing drogg telefoniczng                                                                                                    | Pakiety i płatności                                                                                                    |
|----------------------------------------------------------------------------------------------------|----------------------------------------------------------------------------------------------------|
| Zgodzom się na przekazywanie przez ING Usługi dla Biznesu (ING UDB) Mnie lub reprezentowanemu przeze Mnie podmiotowi                                                                   | Destensi pitan Mij pizn Zonówienia                                                                                                    |
| informacji handlowych za pomocą śradków i urządzeń komunikacji telefonicznej w celach marketingowych i przetwarzanie                                                                   | Totacomic and a second second se                                                                                                    |
| aanych osooowych w tych ceiach - zanim zaecyaujesz zapoznaj się z peną wersją zgoay, wyjasnieniami użytych tu terminow i<br>informacja (NK UDB                                         | Biuro rachunkowe - razmowa powitalna                                                                                                    |
| Zapoznaj się z pełną treścią zgody                                                                                                    | Samodziska Kulegowski V +Radiczany KRR osa ryczali ewidancjonowany                                                                                                    |
|                                                                                                    | Samodalehe Kodry i Pace v kolanji zajekura - skiperta kitypesegi. Kola vida heije fakturi i odgevinan n                                                                                                    |
| segurine requests     in Nie zapatzem sie                                                                                                    | Sime Blure Rochuskove Grandbard                                                                                                    |
|                                                                                                    | <ul> <li>Watching the people and in Przychowany protective delivings</li> <li>Tearry my Lengel and the people 2X of generic end people and there is a second people of the people and the people and the people</li></ul> |
| Zgoda na przekazywanie danych osobowych (o ile dotyczy oraz objętych tajemnicą przedsiębiorstwa)                                                                                       | C instances medge database betabase                                                                                                    |
| W imieniu własnym oraz w związku z płanowaną lub prowadzaną działalnością gospodarczą pod wyżej wskazaną firmą wyrażam                                                                 | Alexana and for another and a property and a property and property and a property and property and a property and a prope       |
| zgodę na przekozywanie przez INA U Sługi dla listnesu S. A ul. Chorzowska SU, Katowice do ING Bank Siąski S.A. z siedzibą w<br>Katowicach, ul. Sokolska S4. molich danuch osobowuch () | Dotate Jester and we ge diskourne<br>patroto:                                                                                                    |
| Zapoznaj się z pełną treścią zgody                                                                                                    | Attracting is used in a memory approximation of a subgroup of the subgroup of the subgroup of   |
| Zoodzom sie                                                                                                    |                                                                                                    |
| Nie zgadzam się                                                                                                    | zimin vigitujio zina kana kana kana kana kana kana kana k                                                                                                    |
|                                                                                                    | Zohoz więzy                                                                                                    |
| Zaoda na profilowanie w celach marketinaowuch                                                                                                    | Warianty afferty                                                                                                    |
| zyow na pronowane w celeti merketingowych                                                                                                    |                                                                                                    |
| Nie chcę, aby ING Usługi dla Biznesu Spółka Akcyjna (ING UDB) przekazywał mi profilowane informacje handlowe - zanim                                                                   | URA NACIO                                                                                                    |
| zdzecujalujesz zapoznaj się z pełną treścią oświoaczenia, wyjaśnieniami uzytych terminow i informacją ING UDB o skutkach jego<br>złożenia.                                             |                                                                                                    |
| Zapoznaj się z pełną treścią oświadczenia                                                                                                    |                                                                                                    |
| Złóż wniosek                                                                                                    |                                                                                                    |
|                                                                                                    |                                                                                                    |
| Pobierz Informacje INs Usługi dla Biznesu o przetwarzaniu danuch osobowych                                                                                                    |                                                                                                    |
| Zapisz i przejdź do ING Księgowość                                                                                                    | Juz po przejsciu do ING Księgowość mozesz wyb                                                                                                    |
| Wstecz                                                                                                    |                                                                                                    |
|                                                                                                    | pakiet, z którego chcesz korzystac. Wybierz zate                                                                                                    |
|                                                                                                    | Biuro rachupkowe Zapoznaj sie z opisem rozma                                                                                                    |
|                                                                                                    | Bidio rachankowe. Zapoznaj się z opisem rozma                                                                                                    |
|                                                                                                    | powitalnej z ksjegowum i kliknji Aktuwuj                                                                                                    |
|                                                                                                    |                                                                                                    |
| l tracina i actataina luraluu zanazanzi sia za zaadansi                                                                                                    |                                                                                                    |
| r trzecim i ostatnim kroku zapoznaj się ze zgodami                                                                                                    |                                                                                                    |
| arketingowumi oraz tumi dotuczącumi przekazania                                                                                                    | 13                                                                                                    |
| iurketingowynn oruz tyrni uotyczącynii przekuzuniu                                                                                                    |                                                                                                    |
| anuch                                                                                                    |                                                                                                    |
|                                                                                                    | RUZDUCZTIII OKTES DTUDITU                                                                                                    |
|                                                                                                    |                                                                                                    |
| dy to zrobisz, kliknij <mark>Zapisz i przejdź do ING Księgowość</mark> .                                                                                                    | •                                                                                                    |
| dy to zrobisz, kliknij <mark>Zapisz i przejdź do ING Księgowość</mark> .                                                                                                    | •                                                                                                    |
| dy to zrobisz, kliknij <b>Zapisz i przejdź do ING Księgowość</b> .                                                                                                    | •                                                                                                    |
| dy to zrobisz, kliknij <mark>Zapisz i przejdź do ING Księgowość</mark> .                                                                                                    |                                                                                                    |
| dy to zrobisz, kliknij <mark>Zapisz i przejdź do ING Księgowość</mark> .                                                                                                    | Anuluj Potwierdź -                                                                                                    |
| dy to zrobisz, kliknij <mark>Zapisz i przejdź do ING Księgowość</mark> .                                                                                                    | Anuluj Potwierdź                                                                                                    |
| dy to zrobisz, kliknij <mark>Zapisz i przejdź do ING Księgowość</mark> .                                                                                                    | Anuluj Potwierdź                                                                                                    |
| dy to zrobisz, kliknij <mark>Zapisz i przejdź do ING Księgowość</mark> .                                                                                                    | Anuluj Potwierdź                                                                                                    |
| dy to zrobisz, kliknij <mark>Zapisz i przejdź do ING Księgowość</mark> .                                                                                                    | Anuluj Potwierdź                                                                                                    |

W nowym oknie **Potwierdź** rozpoczęczie okresu próbnego (rozmowa powitalna z księgowym nic Cię nie kosztuje). Online

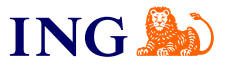

| Aktuwne pakietu i funkcie                                                                  |
|--------------------------------------------------------------------------------------------|
| Korzystaj z dostępnych funkcji systemu.                                                    |
| Biuro rachunkowe - rozmowa powitalna                                                       |
| Pakiet podstawowy<br>+Rozliczamy KPIR oraz ryczatł ewidencjonowany                         |
| Dostalesz opiekuna - eksperta ksiegowego, któru widzi Twoje fokturu i odpowiada na putonia |
| ✓ Sprawdzamy poprawność faktur kosztowych                                                  |
| 🗸 Wyliczamy Twoje podatki i przygotowujemy potrzebne deklaracje                            |
| Tworzymy i wysyłamy deklaracje ZUS (zależnie od wybranego pakietu Biura)                   |
| Va kaniec miesiąca dostajesz podsumowanie podatków i składek ZUS do zapłaty                |
| Jeśli masz pracowników daj znać, chętnie przygotujemy wyliczenia ich wypiat                |
| Aktywuj te usługe, żeby umówić się na rozmowę powitalną z księgowym.                       |
| Potem wybierzesz pakiet właściwy dla Twojej firmy                                          |
| Zanim wykupisz jakikolwiek płatny pakieł - poczekaj do rozmowy z księgowym.                |
| Razem ustalicie który pokiet będzie dla Ciebie odpowiedni<br>Zobacz więcej                 |
| Aktywny do: 2024-11-30                                                                     |
| Usługi biura rachunkowego                                                                  |
| Skonfigurul modul obu már z niego kozustaré                                                |

Następnie, w zakładce **Mój plan** kliknij **Skonfiguruj** przy usłudze Biura rachunkowego. Dzięki temu:

- → Możesz podać swoje dane podatkowe i ubezpieczeniowe – niezbędne do rozliczeń
- → Umówić się na rozmowę z księgowym

Warto poczekać na rozmowę z księgowym, ponieważ w jej trakcie może podpowiedzieć Ci wybór pakietu najbardziej dostosowanego do Twojej firmy.

| Dostosuj plan Mój plan Zamówienia                                                                                                    |                                                                                                    |
|----------------------------------------------------------------------------------------------------|----------------------------------------------------------------------------------------------------|
| Biuro Rachunkowe                                                                                                    | Pakiet Premium w promocji - 6 miesięcy po 1 zł                                                                                                    |
| Usługi Dodatkowe     Volucie wykojeć dostęp do dodatkowych moduście w systemie w katólym momencie. Dostęp bętnie możliky po dokonaniu platności. | Poklet promocyjny - placia: 1 zi netko mieskęcznie przez 6 mieskęcy     Limit dokumentów kostowych - do 50 mieskęcznie     Limit dokumentów kostowych - do 50 mieskęcznie     Limit dokumentów kostowych - do 50 mieskęcznie     Kostożi z kałgowym - w opikacji i przez telefon     Wyugłka dektowacji podstawacji – przez kałgowego     Wyugłka dektowacji ZUS - przez kałgowego (dektoracji zgłoszeniowych właścickela oraz natliczeniowych właścickela i procowników)     Uwoga - opiata za pakieł dotyczy razliczenia poprzedniego mieskąca.     Zeżeli masz pytania prosimy o kontakt z księgowym |
|                                                                                                    | ZOUGLE wrecej Warianty oferty                                                                                                    |
|                                                                                                    | 1 miesiąc Dodaj do koszyka                                                                                                    |

Po rozmowie z księgowym ponownie przejdź do zakładki Pakiety i płatności > Dostosuj plan. W kategorii Biuro rachunkowe wybierz swój pakiet i dodaj go do koszyka.

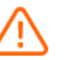

15

Uwaga – możesz to zrobić tylko wtedy, **jeżeli minęła data założenia Twojej firmy**. Jeśli jeszcze Twój biznes nie wystartował, musisz

zaczekać do tego czasu.

| Instrukcja podania kodu                                                                                                    | ING                                                                                                    |
|----------------------------------------------------------------------------------------------------|----------------------------------------------------------------------------------------------------|
| Image: Sector with the sector with the sector w | Podsumowanie     Dane do faktury   Me   Asis 10066   Mi   Pub Devel Kolareit   Asis 4   - 3: 13 katowice    Wptorne produkty   Store Nime   2000 - 2000 - |
| Mój Koszyk ×<br>Biuro Rachunkowe Premium<br>Chcę podpiąć kartę do platności cyklicznych 1 miesiąc 290,00 PLN netto                                                                                                    | W podsumowaniu płatności zobaczysz obniżoną kwo<br>Twój pakiet (1 zł netto). Kliknij <mark>Przejdź do płatności</mark> i<br>dokonaj jej.                                                                                                    |
| Razem 290,00 PLN netto Posiadam kod rabatowy (rabat naliczany jest w kolejnym kroku)                                                                                                    | To wszystko! Gratulujemy<br>skorzystania z kodu 🐵                                                                                                    |
| W nowym oknie kliknij Zamów. 🖣                                                                                                    | Jeśli masz putania zadzwoń do nas:                                                                                                    |
|                                                                                                    | <b>32 356 22 23</b> Jub napisz: wsparcie@inaksiegowc                                                                                                    |
|                                                                                                    | Nasi doradcy dostępni są w dni robocze od poniedzia<br>do piątku od <b>8:00</b> do <b>18:00</b> .                                                                                                    |

<u>Przeczytaj instrukcję</u> lub <u>Zapoznaj się z warunkami</u> korzystania z kodów rabatowych ING Księgowość